### www.bristleup.com.au BOLY 4GX BG668 SETUP

#### **Molnus App Setup**

- **1** Search your app store for Molnus, Install the app and then create a free account.
- ← molnus Q ♥ Molnus HJL IT & Development AB 4.2★ ► Update
- 2. Register your camera with the app by entering the phone number from the sim card and the control code and IMEI code from the Boly cameras "Version" Menu.

|                                                                                       | 💩 Molnus 🔹 💧 📃                                                                                                    | You will f                                                       | ind the | details in this I                                                                                    | menu on           |
|---------------------------------------------------------------------------------------|----------------------------------------------------------------------------------------------------|------------------------------------------------------------------|---------|----------------------------------------------------------------------------------------------------|-------------------|
| Shared cameras                                                                        | Register camera                                                                                                    | the camera                                                       |         |                                                                                                    |                   |
| Camera 2<br>45% 11 100%<br>Used 4459.00 / 31902 MB                                    | Camera name<br>Name your camera                                                                                       | Format SD Enter                                                  |         | Information<br>IMEI: 861107039987                                                                    |                   |
| (86% Free)<br>Status updated 7 days ago<br>Settings C Image Gallery C<br>Take photo C | Model                                                                                                    | Default Set                                                      | Enter   | Soft Version:                                                                                        | V1.00.50          |
|                                                                                       | BG668-V/E36WG •                                                                                                    | Version                                                          | Enter   | Soft Date:                                                                                           | 2019/07/26        |
|                                                                                       | IMEI<br>You will find this number in your camera's<br>menu under the III tab and then Version. Only<br>enter numbers! | Password Set                                                     | Off     | Machine:<br>MCU Version:                                                                             | BG668-36WG<br>V76 |
|                                                                                       | Control code<br>You will find this number in your camera's                                                            | a. press Re                                                      | gister  | Model: BG668-V/E35WG                                                                                 |                   |
|                                                                                       | menu under the  tab and then Version.                                                                                 | <b>b.</b> enter phone<br>number and<br>camera control<br>numbers |         | OR BG668<br>IMEI: enter the cameras<br>IMEI number from the<br>version menu<br>Control Number: Enter |                   |
|                                                                                       | Region                                                                                                    |                                                                  |         |                                                                                                    |                   |
|                                                                                       | Oceania ·                                                                                                    |                                                                  |         |                                                                                                    |                   |
|                                                                                       | Phone number                                                                                                    |                                                                  |         |                                                                                                    |                   |
| A pross register comore                                                               |                                                                                                    | Degion: Occopia for                                              |         | the control number from                                                                              |                   |

### **4.** press register camera

## 5. www.bristleup.com.au

Turn your camera on and navigate to the send to menu, put it on Molnus and press ok, then enter the APN for your sim for Telstra this is "telstra.internet. Now it should be working, send a test photo to make sure. To do this go back to the screen where you can see what the camera sees, take a test photo by pressing "shot" then press "OK", then press "Menu", then press "OK" again. This will send a test photo to the app.

**Region:** Oceania for

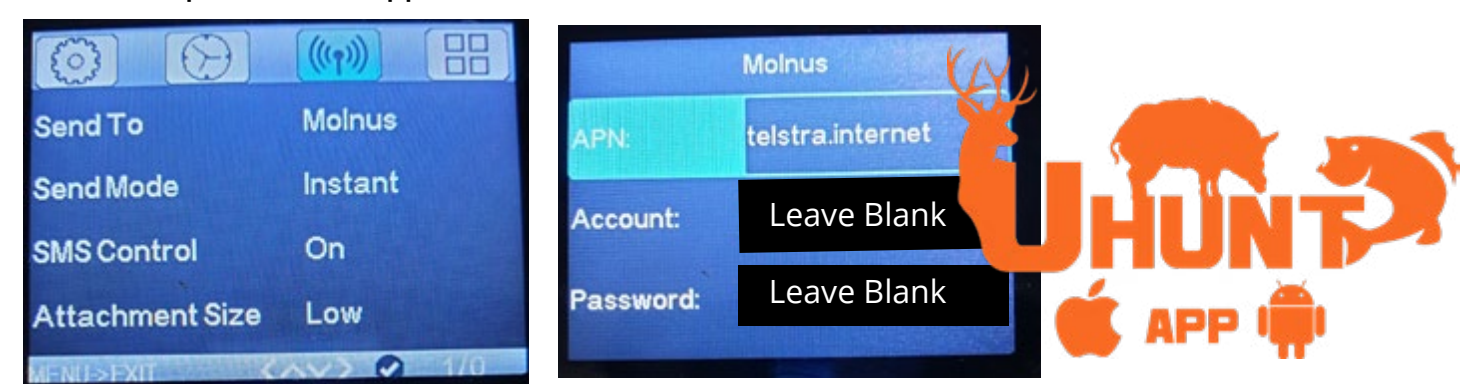

### **MMS Setup**

Go to the cameras send to settings, select MMS option then make sure the following details are entered for Telstra.

URL: http://mmsc.telstra.com:8002 APN: telstra.mms IP: 10.1.1.180 PORT: 80 Phone 1: enter the number to receive the MMS photo All other boxes can be empty

| Phone MMS |                                  |  |  |  |
|-----------|----------------------------------|--|--|--|
| URL:      | http://mmsc.telstra.c<br>om:8002 |  |  |  |
| APN:      | telstra.mms                      |  |  |  |
| IP:       | 10.1.1.180                       |  |  |  |

the version menu on

camera.

# www.bristleup.com.au BOLY 4GX BG668 SETUP

### **TROUBLE SHOOTING**

If the mobile app will not accept your mobile number then please change the number while registering. Then go into settings of the camera after it is registered and change the number back to the correct number. Then send test photo from the camera and your app should get it.

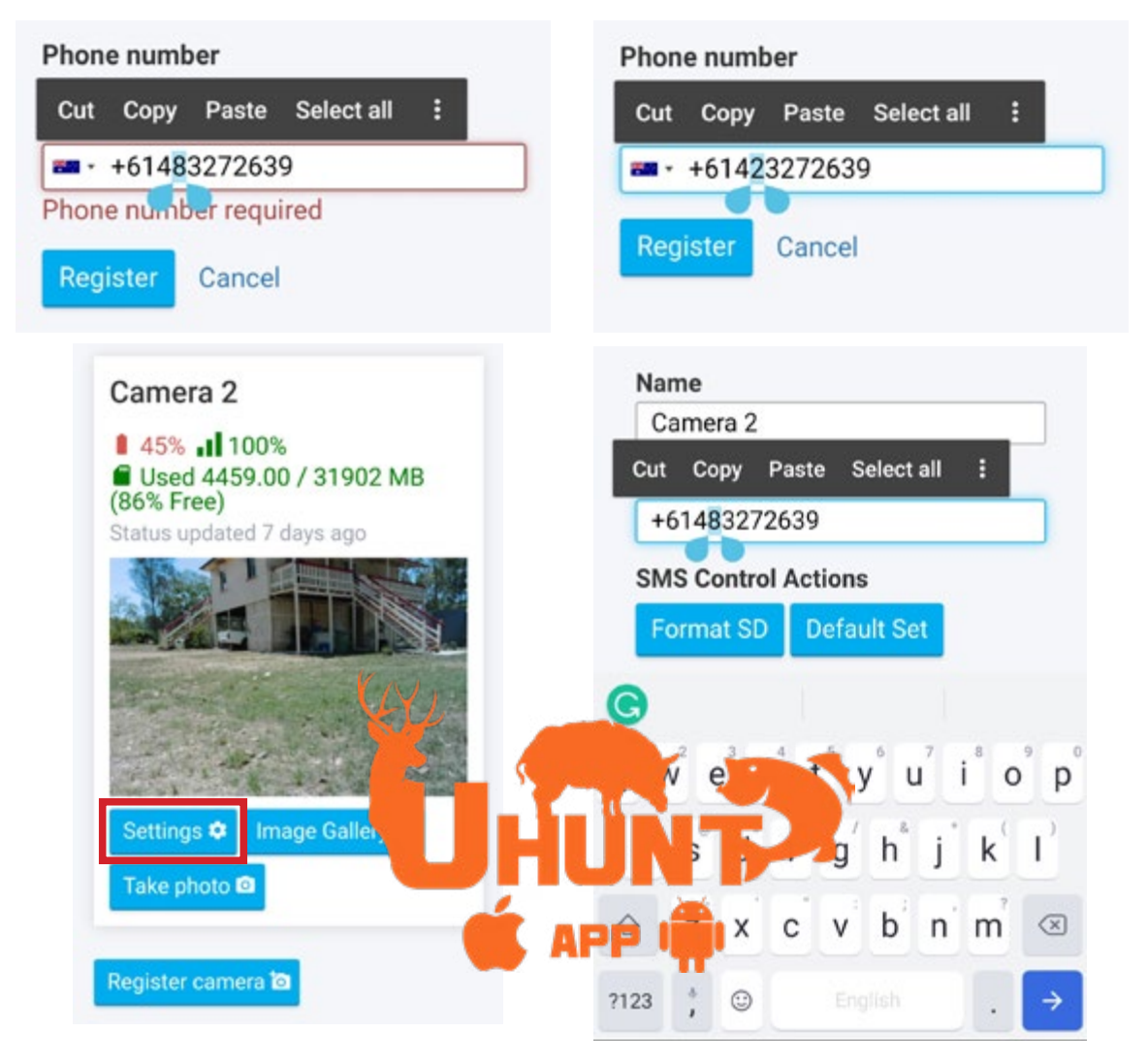